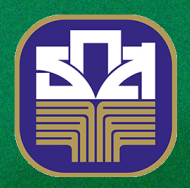

## ขั้นตอนการสมัครใช้บริการพร้อมเพย์ ผ่านแอปพลิเคชัน BAAC Mobile

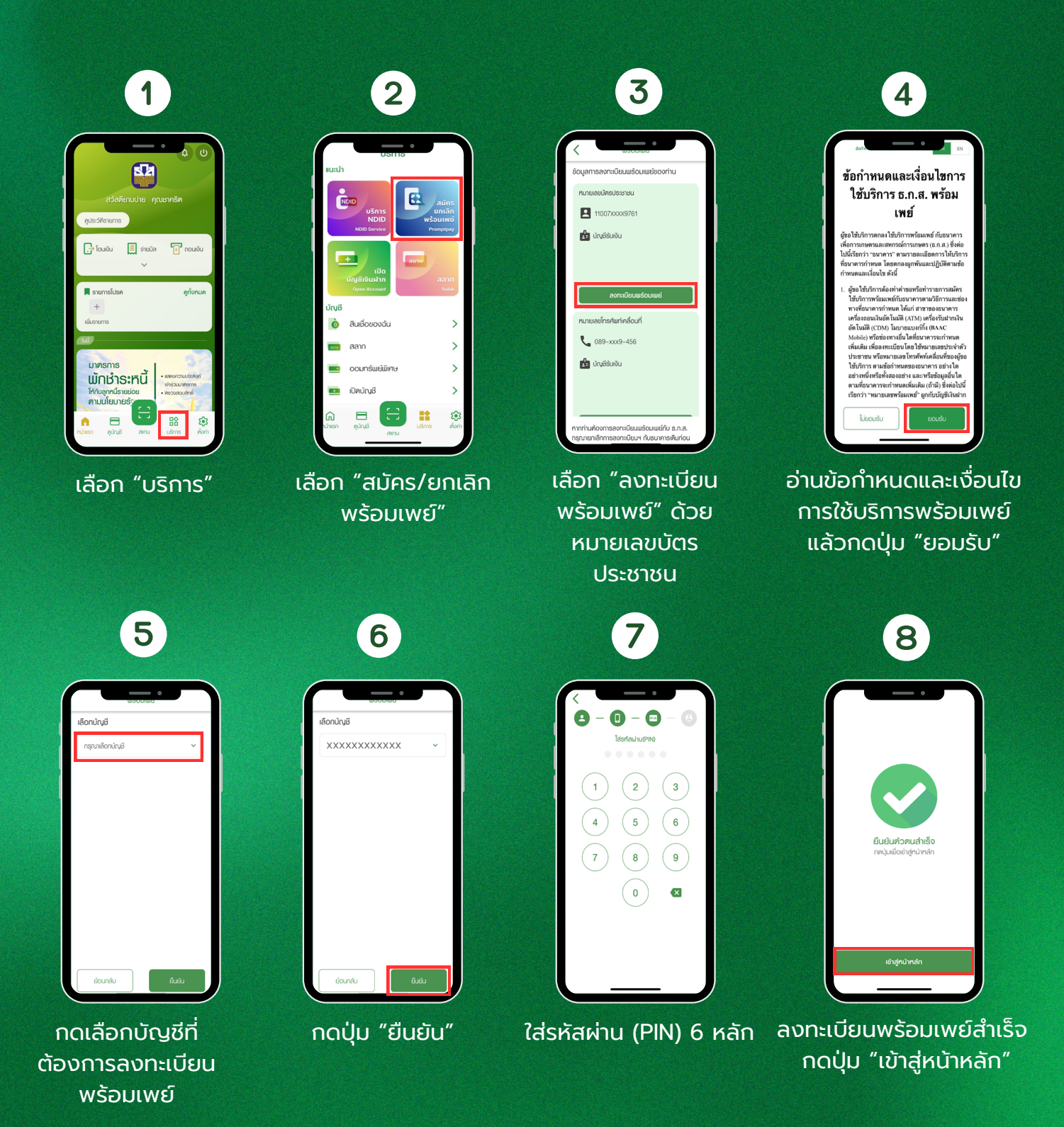

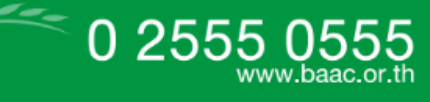